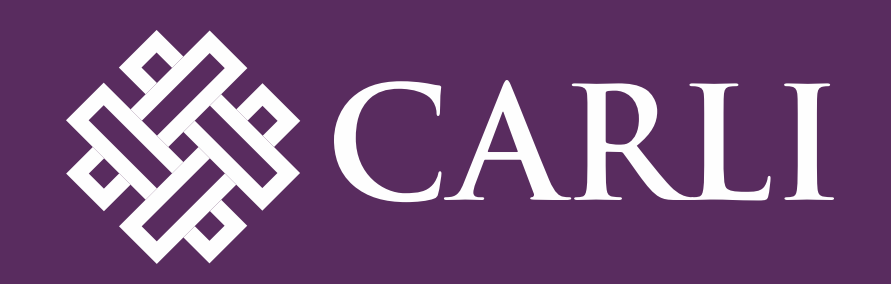

# CONFIGURING LOCAL FIELDS IN PRIMO VE FOR I-SHARE JULY 21, 2025

Slides: <u>https://www.carli.illinois.edu/configuring-local-fields-primo-ve-i-share</u>

Local Fields in Primo VE for I-Share

# Today's Agenda

- Brief overview of default Primo VE configurations for Display, Facets, and Search
- What are Local Fields for Primo VE?
- Which Local Fields have been set up for I-Share by CARLI?
- How to configure consortial Local Fields for Full Record display, Brief Record display, Advanced Search, and Facets
- Q&A

# Presenters

- Jessica Gibson Associate Director of System Services, CARLI
- Matt Short Associate Professor, Head of Technical Services, Northern Illinois University
- Margaret Heller Head of Digital Services, DePaul University

Ex Libris documentation: <u>Mapping to the Display,</u> <u>Facets, and Search Sections</u> <u>in the Primo VE Record</u>

- Lists the default fields and MARC definitions mapped for display, facet, and search.
- However, not all default fields are **configured** for display, facet, and search out of the box.

| Primo VE Display Field 🔺 | MARC21/KORMARC Tags •                                                                                                    |
|--------------------------|----------------------------------------------------------------------------------------------------|
| Edition, Imprint etc.    | (250 3,a,b)<br>(880-250 3,a,b)                                                                                                    |
| Language                 | 041 a, d, e OR 008 position 35-37                                                                                                    |
| Creator                  | 100 all subfields OR 110 all subfields OR 111 all subfields<br>880-100 all subfields OR 880-110 all subfields OR 880-111 all subfields                                       |
| Uniform Title            | 130 all subfields OR 240 all subfields<br>880-130 all subfields OR 880-240 all subfields                                                                                     |
| Title                    | 245 OR 130 (for journal)<br>Details:<br>If ldr position 6=a AND position 7=b OR i OR s<br>take 130 a,d,f,k,l,m,n,o,p,r,s (if it exists)<br>ELSE take:<br>245 a,b,f,g,k,n,p,s |

A portion of the Primo VE mapping table for display.

**Local Fields** for Primo VE are additional MARC fields that can be configured to display and be used for searching and faceting beyond the default fields.

I-Share institutions can set up Local Fields for Primo VE in their Alma IZs, but in our shared consortial environment, Local Fields have effects beyond just your local Primo VE instance.

Background: Shared bib records are stored in the Alma Network Zone (NZ), while local details are stored in the institution zone (IZ). Local details include a library's inventory records--holdings, items, portfolios--and local bibliographic details such as notes and local headings that are relevant to the library's users.

A Local Extension is a MARC bibliographic tag that may be added to a shared NZ bib record via the Alma Metadata Editor, but the data in it is stored and visible only in the IZ copy of the bib record.

Local Extensions may be applied <u>only</u> for the following MARC fields: 090-099, 590-599, 690-699, 770-779, 780-789, 900-999

CARLI's consortial documentation on Local Extensions: <u>How-To: Using Local Extensions for Copy-Specific Bibliographic Data</u> <u>I-Share Common Definitions for Local Extensions</u>

Ex Libris documentation about Local Extensions: Adding Local Extensions to Bibliographic Records in the Network Zone Every I-Share library can use Local Fields numbered 1-50 in their IZ. Some may have already been set up in your IZ by Ex Libris staff upon migration to Alma.

# Consortial Local Fields are numbered 51-100.

These are configured centrally in the NZ and distributed to all IZs.

- I-Share libraries can choose to use them or not. How to set them up to use them will be covered later in this session.
- I-Share libraries may adjust the field names and definitions, if desired.
- The CARLI Discovery Primo VE Committee chose fields that we thought would help most libraries and that had been used in our previous VuFind system.
- If you have a suggestion for another consortial field, contact CARLI Support.

## Local Fields in Primo VE for I-Share documents the consortial Local Fields.

- Open Alma Configuration (Ctrl + Alt + C)
- Local Fields can be found under Discovery > Display Configuration > Manage display and local fields
- Review fields 1-50 (IZ) and 51-100 (NZ)

| xLibris     | Co    | nfiguring: Northern Illinois Universit | у •                         |                                                                                                    | :0 🕫       |
|-------------|-------|----------------------------------------|-----------------------------|----------------------------------------------------------------------------------------------------|------------|
| =★          | Manag | ge Display and Local Fields            |                             |                                                                                                    |            |
| 10          | 1 - 2 | 20 of 44                               |                             | Observe the observe the ob | <b>⊳</b> ¢ |
|             |       | ▲ Field                                | Display label               | Updated by                                                                                                    |            |
| 6           | 1     | creator                                | Creator                     | 01691506                                                                                                    | •••        |
| 1           | 2     | local_field_01                         | Notes                       | 01691506                                                                                                    |            |
| <b>F</b> \$ | 3     | local_field_02                         | Special Collection          | 01691506                                                                                                    | •••        |
| 20          | 4     | local_field_03                         | Donor                       | 01691506                                                                                                    |            |
|             | 5     | local_field_04                         | Statement of responsibility | 01691506                                                                                                    | •••        |
| 11¢         | 6     | local_field_05                         | Additional Notes            | 01691506                                                                                                    |            |
| 16          | 7     | local_field_06                         | More Notes                  | 01691506                                                                                                    | •••        |
|             | 8     | local_field_51                         | Statement of Responsibility | Network                                                                                                    |            |
| 4           | 9     | local_field_52                         | Pub < 1 of 3 >              | Network                                                                                                    | •••        |

Manage Display and Local Fields table in Alma Configuration

- Limited to 09X, 5XX, 69X, and 9XX (\$a only)
- Already indexed by Ex Libris
- Each can accommodate up to 20 MARC fields
- Note which fields have been configured in your IZ to avoid duplication when configuring for search/display
- If desired, edit the display label here

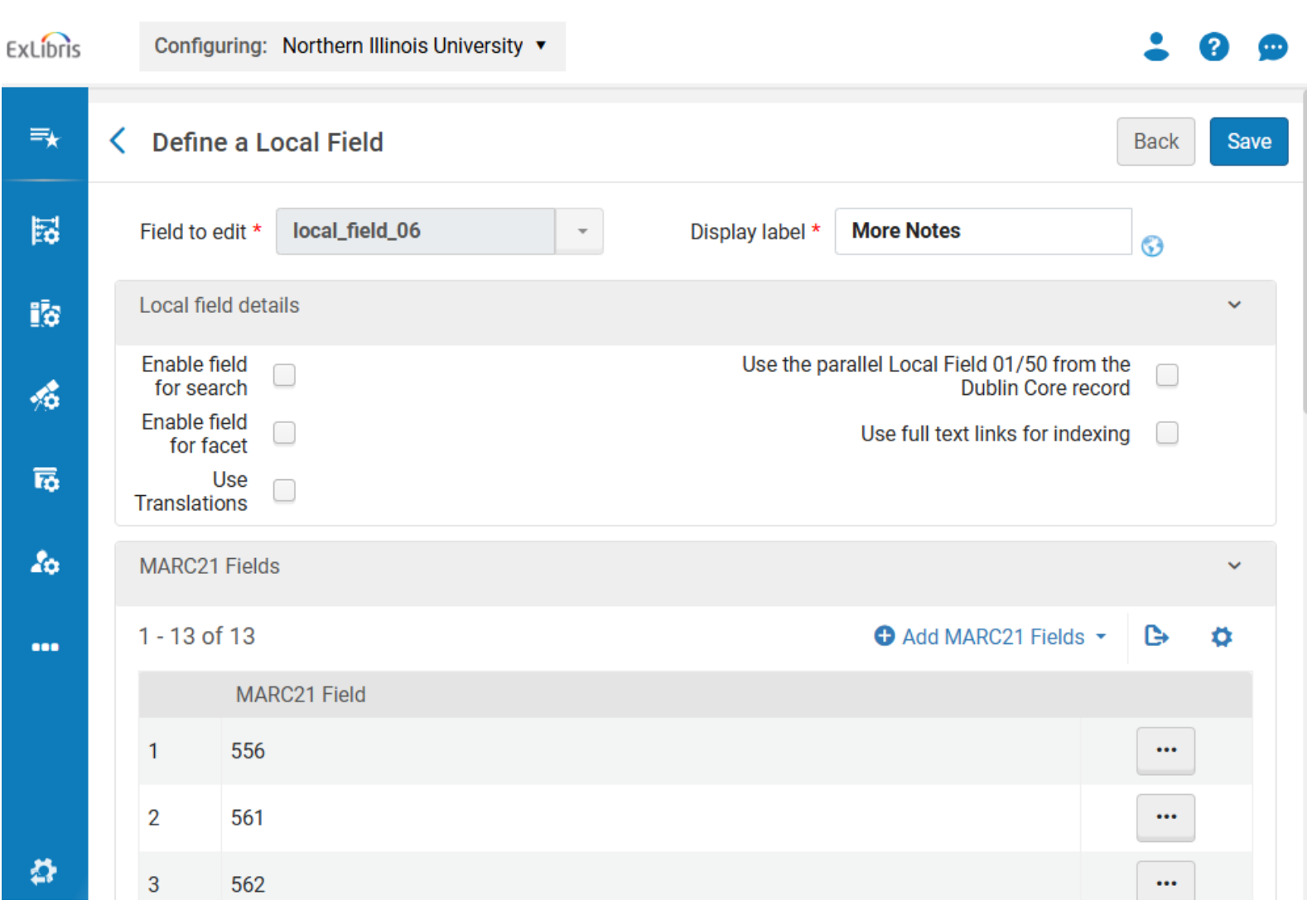

Options when defining a Local Field

- Normalization Rule fields consist of custom Norm Rules (HT Orbis Cascade)
- Not indexed automatically
- Norm Rules should not be edited in the IZ
- If there's a problem with an existing rule, please report to CARLI

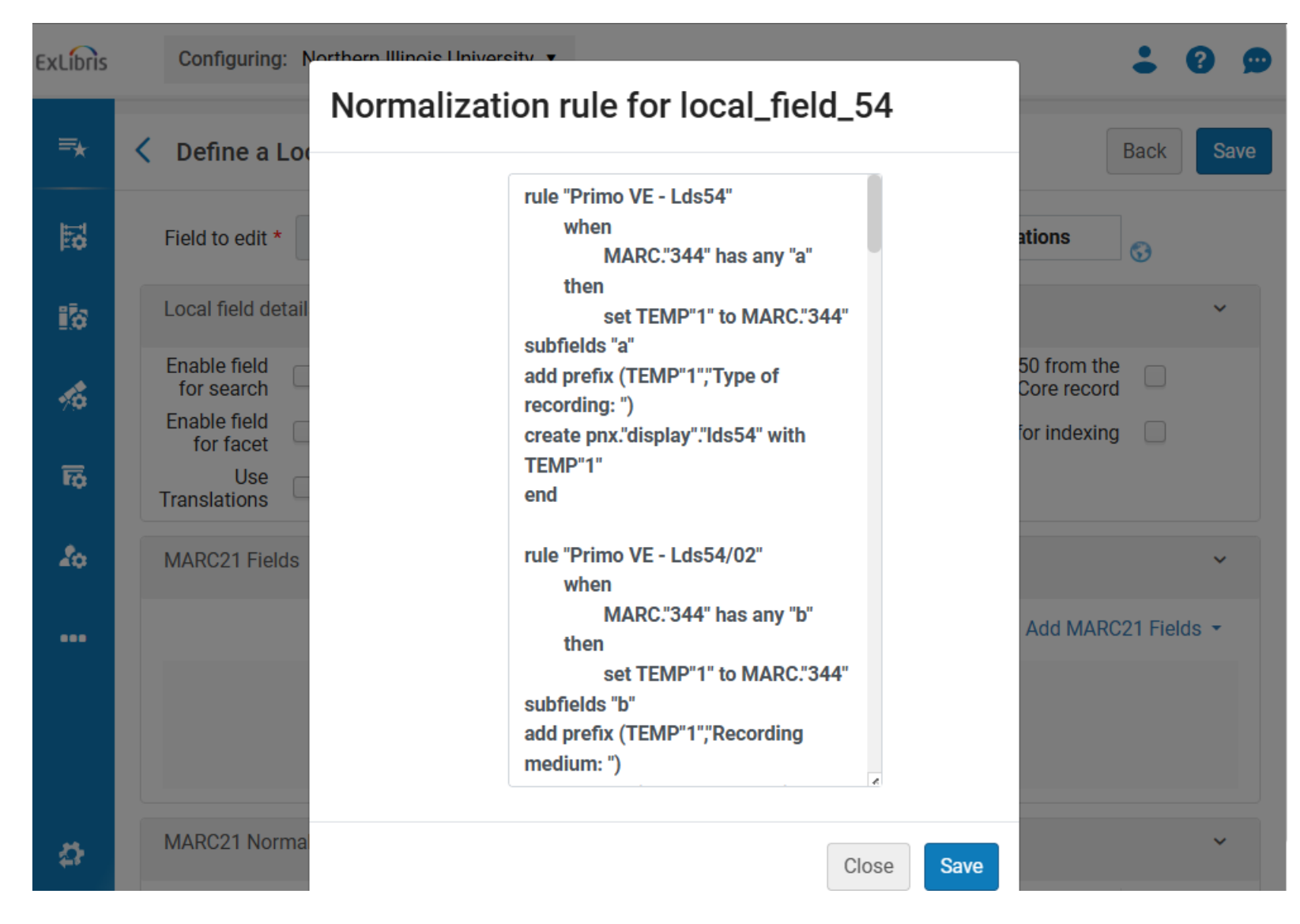

Normalization Rule for local\_field\_54

- Open Alma Configuration (Ctrl + Alt + C) again
- Views can be found under Discovery > Display Configuration > Configure Views
- Duplicate your default View for testing

| xLibris    |            | Configuring: Northern Illin | ois University 🔻       |                                                                                  |                    | •           | ?       | 9     |
|------------|------------|-----------------------------|------------------------|----------------------------------------------------------------------------------|--------------------|-------------|---------|-------|
| ₹          | Vie        | ews List                    |                        |                                                                                  |                    |             |         |       |
| 10         | 1 - 6 of 6 |                             | Add View               |                                                                                  | €                  | ø           |         |       |
| 10         |            | ✓ Code                      | \$ Name                | Description                                                                      |                    | Defa<br>ult | 3       |       |
| 10         |            | 01CARLI_NIU:LOCAL           | LOCAL                  | View for testing new Local Fields.                                               | Edit<br>Duplicate  | e           |         |       |
| <b>1</b> 0 |            | 2 01CARLI_NIU:LAW           | LAW-DEPRECATED         | Default discovery view for Law Library. Law is using FML_DEFAULT moving forward. | Override<br>Delete |             |         |       |
| 20         |            | CO1CARLI_NIU:FML_NO         | FML_NODEDUP            | -                                                                                | Go to Vie          | ew M        | ore act | tions |
|            |            | · 01CARLI_NIU:FML_DEF       | Default Discovery View | Default discovery view for NIU Libraries                                         |                    | •           | •••     |       |
| ••••       |            | t 01CARLI_NIU:DEV           | DEV                    | Sandbox                                                                          |                    | 0           | •••     |       |
|            |            | 01CARLI_NIU:CARLI_NIU       | CARLI_NIU              | -                                                                                |                    | $\bigcirc$  | •••     |       |
|            |            |                             |                        |                                                                                  |                    |             |         |       |
| \$         |            |                             |                        |                                                                                  | Part of Clariv     | vate        | 2025    |       |

Options to Edit and Duplicate a Primo VE View

- Full Record Services > Details > Configure > Add Field
- Add fields, then click done. Multiple fields can be added to each row.
- Confirm field code and name to avoid duplication
- Should be immediately available in your test view

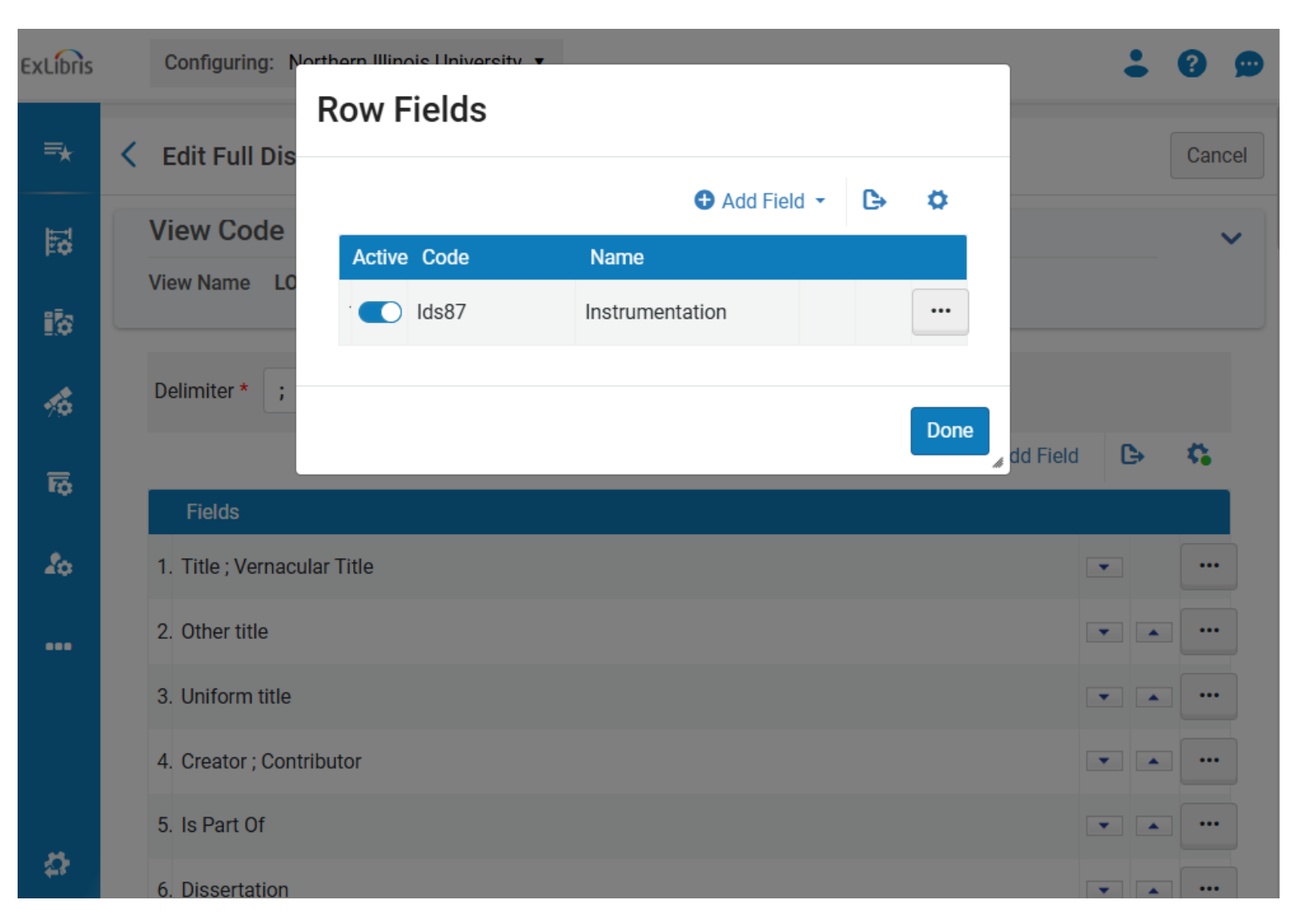

Add a Local Field to the Full Record Display

- Advanced Search Configuration > List of Indexes > Add Index
- Only fields configured for advanced search are available here.
- New indexes may not be immediately available, so wait before testing

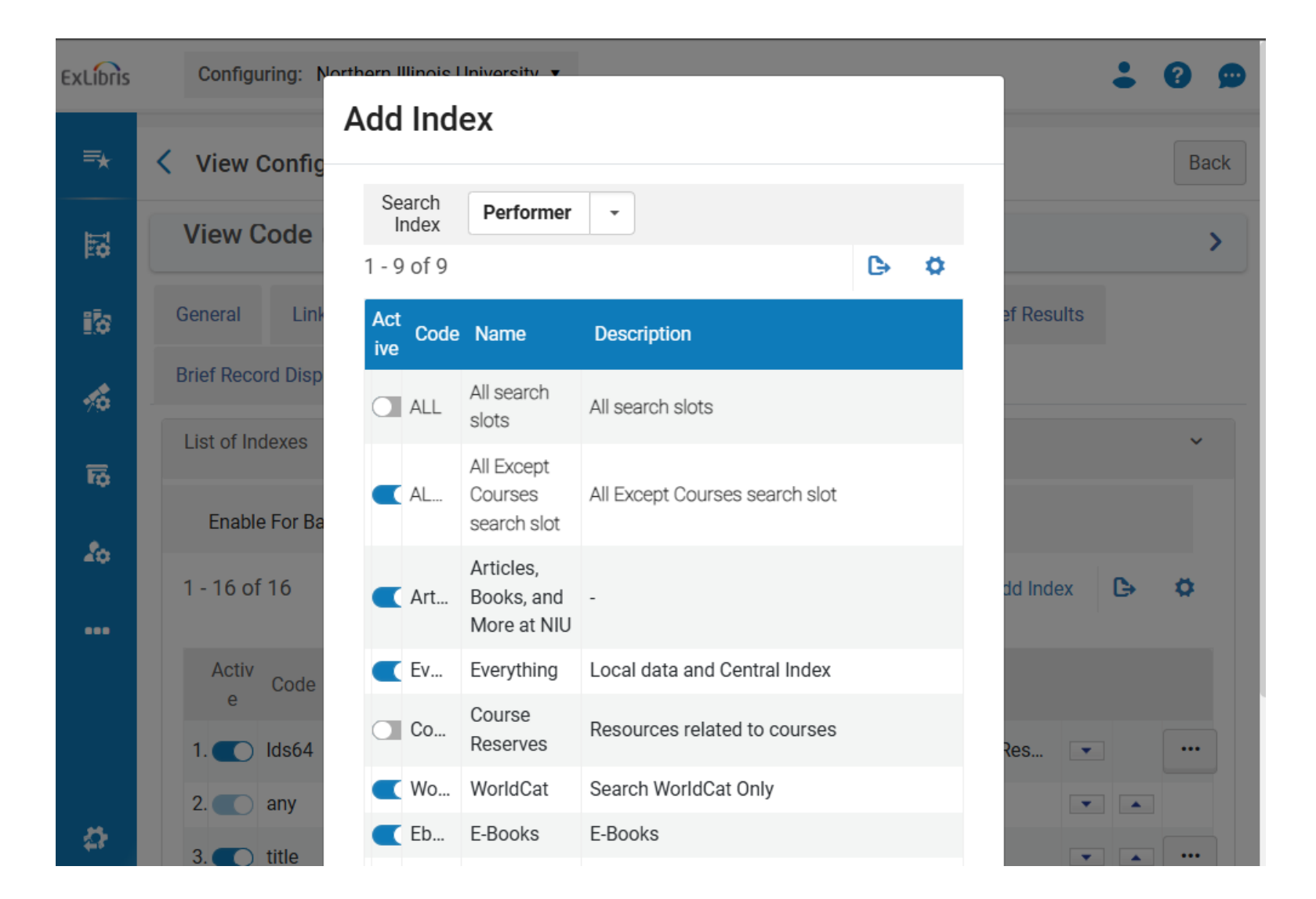

Add a Search Index

- Brief Results > Facets > Add a Local Facet
- Only fields configured for facets will be available here
- Automatically enabled and in alphanumeric order
- Wait to test

#### ExLibris Configuring: Northern Illinois University • =\* View Configuration Back < View Code 01CARLI\_NIU:LOCAL 5 > Advanced Search Configuration 10 General Links Menu Search Profile Slots Brief Results Brief Record Display Full Record Services Manage Customization Package . Facets × 6 Add a Local Facet • B Ö Restore 20 Activ Values to Code Search Profile Slot Sort Type Local Facet display е Musical Key ALL\_NOT\_CR 1 C Availability 5 By Size --Resource 2 ALL\_NOT\_CR By Size 0 -type Add Facet 3 Institution 0 By Size Everything,WorldCa -2 4 Library By Size 0 -**T** •••

Add a Local Facet

- Three ways to test:
  - With known records
  - With dummy records
  - With Indication Rules
- If a local field is not displaying correctly, and the problem is not with the data, report to CARLI

### ICMPT **±s** Total Total number of performers needed to perform in the musical work/expression. number of performers 382 0 1 soprano ‡n 2 ‡a mezzo-soprano ‡n 1 ‡a tenor saxophone +n 1 +d bass clarinet +n 1 +a trumpet +n 1 ‡a piano ‡n 1 ‡a violin ‡n 1 ‡d viola ‡n 1 ‡a double bass = 1 = 8 = 2 lcmpt [A work for 2 sopranos, one mezzo-soprano, tenor saxophone (doubling bass clarinet), C trumpet, piano, violin (doubling viola), and double bass--8 total performers] 382 0 1 trumpet *‡*n 2 *‡*a trombone *‡*n 2 *‡*s 4 *‡*2 lcmpt [A work for two trumpets and two trombones--4 total performers] **±t** Total The total number of ensembles needed to perform in the musical number of work/expression. ensembles 382 0 1 +b soprano voice +n 1 +b alto voice +n 1 +b tenor voice ±n 1 ±b bass voice ±n 1 ±a mixed chorus ±e 1 ‡a orchestra ‡e 1 ‡r 4 ‡t 2 ‡2 lcmpt 382 0 1 orchestra = 1 = 1 = 1 = 2 lcmpt Note for information that is not kept otherwise in the subfields of **‡v Note**

### 382 in OCLC Bib Formats

Live Demonstration:

How to configure consortial Local Fields for Full Record display, Advanced Search, and Facets

# Ex Libris Documentation:

How to <u>Add a Field to a Display Line</u> in the **Brief Record** – This procedure allows you to add the local field to a display line in the record's brief record section.

How to <u>Configure the Details Service</u> to add the field to the **Full Record** – This procedure allows you to display the local field in the Details section on the full record display page.

How to <u>Add a Search Index</u> – This procedure allows you to add the local **search field on the Advanced Search** page. "Enable field for search" must be checked first in the field definition.

How to <u>Add a Local Facet</u> – This procedure allows you to add the local **facet on the Brief Results** page. "Enable field for facet" must be checked first in the field definition.

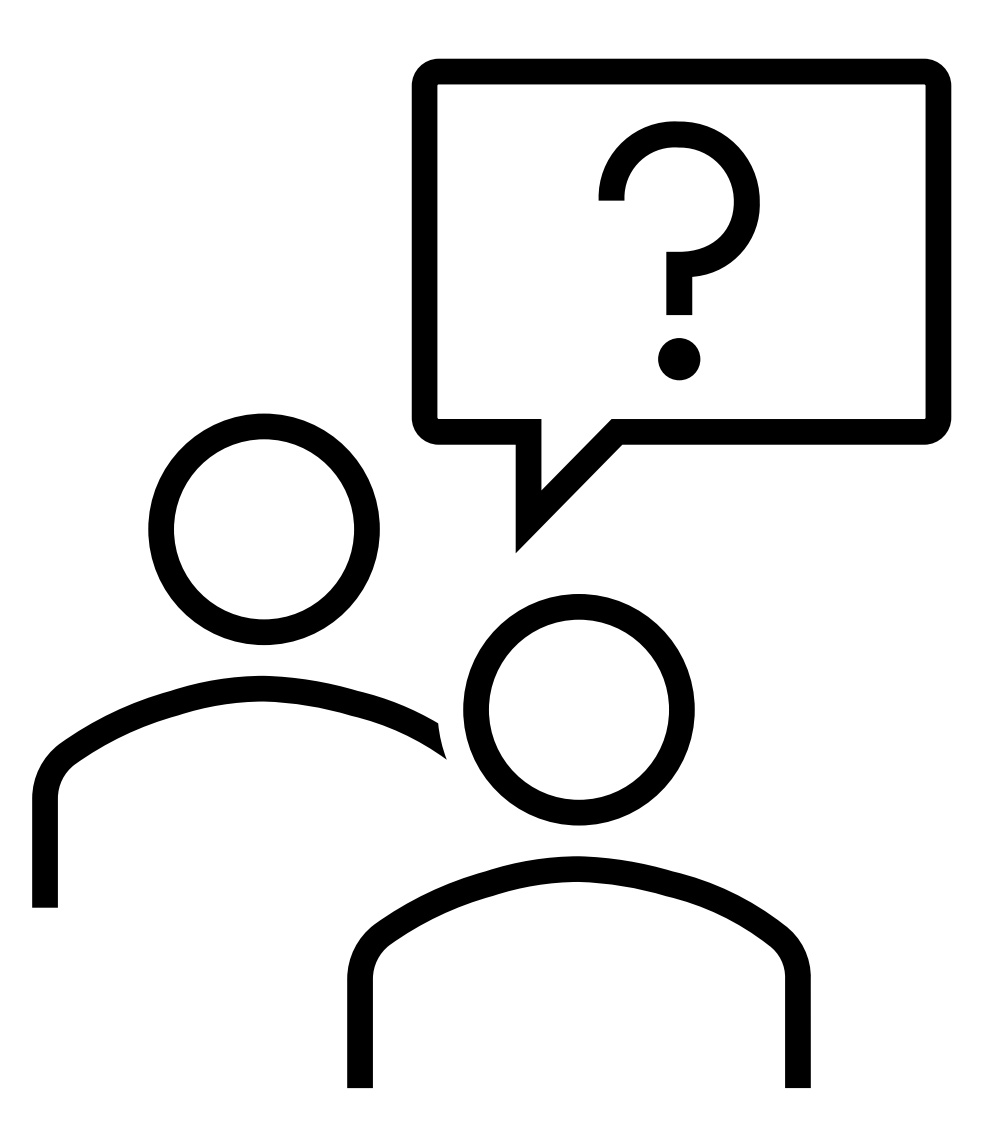